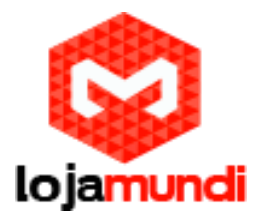

# Configurando Synway SMG 1000 com Elastix

Olá pessoal! Neste tutorial vamos apresentar e configura, mais uma novidade que a Lojamundi trouxe para o Brasil, os gateways de telefonia FXO Synway.

Esse equipamento permitem uma migração gradual e com maior planejamento da telefonia convencional analógica para redes IP ganhando em fatores como gerenciabilidade, flexibilidade e redução de custos.

Para configurar esse equipamento, siga os seguintes passos:

1) Conecte o Gateway Synway SMG 1000 à rede de computadores, através da porta ETH1 do equipamento;

2) O endereço de acesso via url é 192.168.1.101. Para acessá-lo é necessário que a placa de rede de seu computador esteja nesta mesma faixa de IP;

3) Adicione um "apelido" à placa de rede

Após colocar seu computador na rede 192.168.1.X, abra o navegador web de sua preferência e digite o endereço do gateway e a seguinte janela será mostrada:

| e ⇒ C | 192.168.1.101 |                                                                                                    |                                                                 |   | 黄  | ≣ |
|-------|---------------|----------------------------------------------------------------------------------------------------|-----------------------------------------------------------------|---|----|---|
|       |               | Autenticação obrig<br>O servidor http://192.10<br>nome de usuário e sent<br>Nome de usuário:<br>Senha: | atória<br>58.1.101:80 requer um<br>1a. O servidor diz: GateWay. | × | \$ |   |
|       |               |                                                                                                    | Cancelar Fazer login                                            | 1 |    |   |

# Acesso padrão de fábrica

Nome de usuário: admin

Senha: admin

Você pode alterar o endereço de rede do gateway acessando o menu Network;

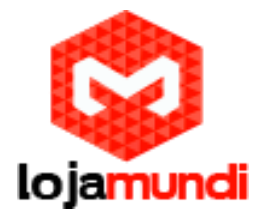

|                                                            |         |                                              | the first second                                                 |                             |
|------------------------------------------------------------|---------|----------------------------------------------|------------------------------------------------------------------|-----------------------------|
| Fri May 06 2016 15:47:11 GMT-0300 (Hora oficial do Brasil) |         |                                              |                                                                  | Current User:admin Logout 😃 |
| Operation Info 🛛 😂 📩                                       |         |                                              |                                                                  |                             |
| •••• Quick Config 🛛 👻                                      |         | Net                                          | work Settings                                                    |                             |
|                                                            | LAN 1   |                                              |                                                                  |                             |
| VolP C                                                     | LAINT   | Network Type:                                | Static                                                           |                             |
| {O} Advanced                                               |         |                                              |                                                                  |                             |
| 🕧 Port 🛛 😸                                                 |         | IP Address (I):                              | 192.168.1.101                                                    |                             |
| Route >                                                    |         | Subnet Mask (LI):                            | 255 255 255 0                                                    |                             |
|                                                            |         | oublict musit (o).                           | 200.200.200.0                                                    |                             |
|                                                            |         | Default Gateway (D):                         | 192.168.1.1                                                      |                             |
| System Tools                                               |         | DNC Server (D):                              | 0000                                                             |                             |
| Management                                                 |         | Diva Server (F).                             | 0.0.0                                                            |                             |
| Network                                                    |         | Speed and Duplex Mode:                       | Automatic Detection                                              |                             |
| Upgrade                                                    |         |                                              |                                                                  |                             |
| Signaling Capture                                          | LAN 2   |                                              | Enable                                                           |                             |
| Call Log                                                   |         |                                              |                                                                  |                             |
| Operation Log                                              |         |                                              |                                                                  |                             |
| Backup & Upload                                            |         |                                              |                                                                  |                             |
| Factory Reset                                              |         |                                              |                                                                  |                             |
| System Monitor                                             |         |                                              |                                                                  |                             |
| SNMP Config                                                |         | Save                                         | Reset                                                            |                             |
| PING Test                                                  |         |                                              |                                                                  |                             |
| TRACERT Test                                               | Note: T | he service will be restarted automatically a | ifter saving the current setting. Please log in again using your |                             |
| Change Password                                            |         | new IP address if the                        | e IP address has been modified!                                  |                             |
| Restart                                                    |         |                                              |                                                                  |                             |

Pode-se registar o gateway ao servidor de várias maneiras – configuração por:

<u>Gateway</u> – todas as portas são gerenciadas apenas por uma conta SIP; <u>Porta FXO</u> - cada porta recebe uma conta SIP para registro no servidor; <u>Grupo</u> <u>FXO</u> - é possível criar grupos e selecionar as portas associadas a conta SIP escolhida;

Para registrar o equipamento por gateway - acesse o menu VoIP → SIP: Register Status – Unregistered Register Gateway – selecione No Em SIP Account – coloque a conta criada no Elastix Password – senha da conta Registrar IP Address – coloque o endereço IP do Servidor de Telefonia Registrar Port – coloque a porta de resgistro 5060

|                                                            |                              | Bailin, İm., a. a     | h.nhiite.                 |
|------------------------------------------------------------|------------------------------|-----------------------|---------------------------|
| Fri May 06 2016 15:57:02 GMT-0300 (Hora oficial do Brasil) |                              |                       | Current User.admin Logout |
| Operation Info 🛛 🗧                                         |                              |                       |                           |
| Quick Config 🗧 🗧                                           | SIP Settings                 |                       |                           |
| VolP 😤                                                     | SIP Address<br>SIP Port      | LAN 1: 20.20.20.146 V |                           |
| SIP                                                        | on ron                       |                       |                           |
| Sip Compatibility                                          | Register Status              | Unregistered          |                           |
| NAT Setting                                                | Register Gateway             | No T                  |                           |
| Media                                                      | Registrar IP Address         |                       |                           |
| (⊙) Advanced                                               | Registrar Port               |                       |                           |
| () Port 👻                                                  | Spare Registrar Server       | Enable                |                           |
| Route ×                                                    | Registry Validity Period (s) | 600                   |                           |
| System Tools >                                             | Multi-Registrar Server Mode  | Enable                |                           |
|                                                            | SIP Transport Protocol       | UDP                   |                           |
|                                                            | IMS Network                  | Enable                |                           |
|                                                            |                              |                       |                           |
|                                                            | Save                         | Reset                 |                           |

Lojamundi – Tecnologia Sem Limites

www.lojamundi.com.br

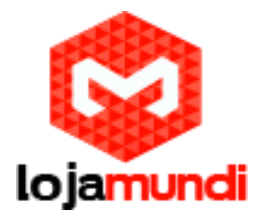

Agora vamos realizar as configurações das portas FXO

# Acesse Port → FXO

Para cada porta FXO uma conta SIP é criada por padrão.

|                      |         |              |      |             |                         |                        | ine aufe     | la Nikani            | ntiite.       |  |  |  |  |
|----------------------|---------|--------------|------|-------------|-------------------------|------------------------|--------------|----------------------|---------------|--|--|--|--|
| Tue Jun 09 2015 11:3 | 9:22 GM | (T-0300 (    | BRT) |             |                         |                        | Language En  | glish • Current User | admin Logou   |  |  |  |  |
| Operation Info       | ×       |              |      |             |                         |                        |              | 20                   |               |  |  |  |  |
| Quick Config         | 8       | FXO Settings |      |             |                         |                        |              |                      |               |  |  |  |  |
| VolP                 | 8       | Port         | Туре | SIP Account | Authentication Username | Connection Method      | Bound Number | Forbid Outgoing Call | Caller ID Det |  |  |  |  |
| Advanced             |         | -1           | FXO  | 8001        | 242                     | Two Stage Dialing Mode | 3926         | Disable              | Disable       |  |  |  |  |
| D Port               |         | 2            | FXO  | 8002        | Sint                    | Two Stage Dialing Mode | -            | Disable              | Disable       |  |  |  |  |
| 0.141                | _       | 3            | FXO  | 8003        | 100 M                   | Two Stage Dialing Mode |              | Disable              | Disable       |  |  |  |  |
| CYC.                 |         | 4            | FXO  | 8004        | -                       | Two Stage Dialing Mode | -            | Disable              | Disable       |  |  |  |  |
| Port Group           | _       | 5            | FXO  | 8005        | 07                      | Two Stage Dialing Mode | 5773         | Disable              | Disable       |  |  |  |  |
|                      |         | 6            | FXO  | 8006        | 100                     | Two Stage Dialing Mode | 1.000        | Disable              | Disable       |  |  |  |  |
| Route                | *       | 7            | FXO  | 8007        |                         | Two Stage Dialing Mode |              | Disable              | Disable       |  |  |  |  |
| Num Manipulate       | *       | 8            | FXO  | 8008        |                         | Two Stage Dialing Mode | 144          | Disable              | Disable       |  |  |  |  |
| System Tools         | 8       | 9            | FXO  | 8009        |                         | Two Stage Dialing Mode | -            | Disable              | Disable       |  |  |  |  |
|                      |         | 10           | FXO  | 8010        |                         | Two Stage Dialing Mode | -            | Disable              | Disable       |  |  |  |  |
|                      |         | 11           | FXO  | 8011        | 124                     | Two Stage Dialing Mode | 144          | Disable              | Disable       |  |  |  |  |
|                      |         | 12           | FXO  | 8012        | -                       | Two Stage Dialing Mode |              | Disable              | Disable       |  |  |  |  |
|                      |         | 13           | FXO  | 8013        |                         | Two Stage Dialing Mode | 144          | Disable              | Disable       |  |  |  |  |
|                      |         | 14           | FXO  | 8014        |                         | Two Stage Dialing Mode | -            | Disable              | Disable       |  |  |  |  |
|                      |         | 15           | FX0  | 8015        |                         | Two Stage Dialing Mode | 1.00         | Disable              | Disable       |  |  |  |  |

# Edite as configurações FXO na coluna Modify

| Operation Info | * |                             |                                       |                              |                      |                     |              |                |                             |           |
|----------------|---|-----------------------------|---------------------------------------|------------------------------|----------------------|---------------------|--------------|----------------|-----------------------------|-----------|
| uick Config    | * |                             |                                       |                              | FXO Setting:         | 5                   |              |                |                             |           |
| oIP            | * | Authentication Username     | Connection Method                     | Bound Number                 | Forbid Outgoing Call | Caller ID Detection | Reg Status   | Echo Canceller | Polarity Reversal Detection | Modify    |
| ivanced        | * |                             | Two Stages Dialing for Incoming Call  |                              | Disable              | Disable             | Unregistered | Enable         | Disable                     | >0        |
| rt             | * | ~                           | Two Stages Dialing for Incoming Call  |                              | Disable              | Disable             | Unregistered | Enable         | Disable                     |           |
|                |   |                             | Two Stages Dialing for Incoming Call  |                              | Disable              | Disable             | Unregistered | Enable         | Disable                     |           |
|                | _ | ~                           | Two Stages Dialing for Incoming Call  |                              | Disable              | Disable             | Unregistered | Enable         | Disable                     | 1         |
| aroup          | _ |                             | Two Stages Dialing for Incoming Call  |                              | Disable              | Disable             | Unregistered | Enable         | Disable                     | 2         |
|                |   |                             | Two Stages Dialing for Incoming Call  |                              | Disable              | Disable             | Unregistered | Enable         | Disable                     |           |
| 1              | * |                             | Two Stages Dialing for Incoming Call  |                              | Disable              | Disable             | Unregistered | Enable         | Disable                     |           |
| Aanipulate     | * |                             | Two Stages Dialing for Incoming Call  | <u></u>                      | Disable              | Disable             | Unregistered | Enable         | Disable                     | 12        |
|                |   | 8 Items Total 16 Items/Page | 1/1 First Previous Next Last Go to Pr | age <mark>1 ▼</mark> 1 Pages | Total                |                     |              |                | B                           | atch Modi |

Configure as portas FXO

Em Port – selecione a porta a ser alterada

Type – informe o tipo de conta, neste caso temos uma conta FXO

Register Port – como estamos utilizando a configuração por gateway selecione No.

Lojamundi – Tecnologia Sem Limites

www.lojamundi.com.br

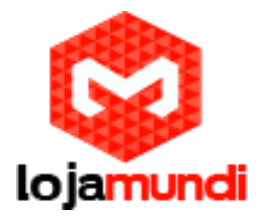

**Connection Method** – selecione Static Binding

Bound Number – digite o valor a ser enviado ao Servidor de Telefonia assim que uma chamada chegar até a porta FXO. Neste exemplo o valor é a SIP Account.
Caller ID Dection – marque a opção para reconhecer que "número" telefônico chamou a linha conectada a porta do gateway

|                         |                                     | and the line state.                  | .http://www.              |
|-------------------------|-------------------------------------|--------------------------------------|---------------------------|
| Fri May 06 2016 15:59:4 | 3 GMT-0300 (Hora oficial do Brasil) |                                      | Current User.admin Logout |
| Operation Info          | *                                   |                                      |                           |
| Quick Config            | *                                   | FXO-Modify                           |                           |
|                         |                                     | Dat                                  |                           |
| VOIP                    | •                                   | Tung EXO                             |                           |
| Advanced                | *                                   |                                      |                           |
| (i) Port                | *                                   | Register Port No 🔻                   |                           |
| 510                     |                                     | SIP Account 8009                     |                           |
| FXS                     |                                     |                                      |                           |
| PAO Bort Group          |                                     | Connection Method Two Stages Dialing |                           |
| Poit Group              |                                     | Echo Canceller Coll                  |                           |
| Route                   | *                                   | Caller ID Detertion                  |                           |
| Num Maninulate          | ×                                   | Polarity Reversal Detection          |                           |
|                         |                                     |                                      |                           |
| System Tools            | *                                   |                                      |                           |
|                         |                                     | Modify Reset Cancel                  |                           |
|                         |                                     |                                      |                           |

#### Port $\rightarrow$ Port Group clique em Add New

|                         |                                     |                    | <b>I</b> 1 |
|-------------------------|-------------------------------------|--------------------|------------|
| Fri May 06 2016 16:00:2 | 0 GMT-0300 (Hora oficial do Brasil) | Current User:admin | Logout 🕘   |
| Operation Info          | 8                                   |                    |            |
| Quick Config            | s                                   |                    |            |
| VolP                    | s No available port group:          |                    |            |
| 🔅 Advanced              | Add New                             |                    |            |
| (i) Port                |                                     |                    |            |
| FXS                     | ( )                                 |                    |            |
| FXO                     |                                     |                    |            |
| Port Group              |                                     |                    |            |
| Route                   | *                                   |                    |            |
| Num Manipulate          | *                                   |                    |            |
| System Tools            | ¥                                   |                    |            |
|                         |                                     |                    |            |
|                         |                                     |                    |            |
|                         |                                     |                    |            |
|                         |                                     |                    |            |
|                         |                                     |                    |            |
|                         |                                     |                    |            |
|                         |                                     |                    |            |
|                         |                                     |                    |            |
|                         |                                     |                    |            |

Lojamundi – Tecnologia Sem Limites www.lojamundi.com.br

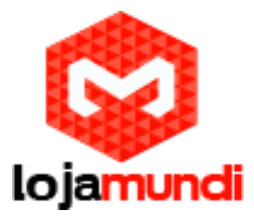

Agora registre no grupo, a conta SIP que foi criada no elastix, e marque as portas que você vai utilizar.

| Fri May 06 2016 17:44    | :30 GMT-0300 (Hora oficial do Brasil) |                                                         |                                                                                                    | Current User.admin Logout (2)                                                                                                    |
|--------------------------|---------------------------------------|---------------------------------------------------------|----------------------------------------------------------------------------------------------------|----------------------------------------------------------------------------------------------------|
| Operation Info           | *                                     |                                                         | Port Group-Add                                                                                                    |                                                                                                    |
| VolP                     | *                                     | Index                                                   | 1                                                                                                    | •                                                                                                    |
| Advanced                 | *                                     | Description                                             | default                                                                                                    |                                                                                                    |
| FXS<br>FXO<br>Port Group |                                       | Register Port Group<br>SIP Account<br>Password          | YES                                                                                                    |                                                                                                    |
| Route                    | *                                     | Authentication Mode                                     | Register Port Group                                                                                                    | •                                                                                                    |
| Num Manipulate           | *                                     | Port Select Mode<br>Preemptive Answer Keyboard Shortcut | Increase                                                                                                    |                                                                                                    |
| System Tools             | 8                                     | Port                                                    | Port 1 (FXS)         Port 2 (FXS)         Port 3 (FXS)           Port 5 (FXS)         Port 6 (FXS)         Port 7 (FXS)           Port 5 (FXS)         Port 6 (FXS)         Port 7 (FXS)           Port 3 (FXO)         Port 11 (FXO)         Port 11 (FXO)           Port 13 (FXO)         Port 14 (FXO)         Port 11 (FXO)           Port 13 (FXO)         Port 14 (FXO)         Port 11 (FXO)           Port 13 (FXO)         Port 14 (FXO)         Port 15 (FXO)           Port 21 ()         Port 22 ()         Port 23 ()           Port 25 ()         Port 23 ()         Port 23 ()           Port 29 ()         Port 30 ()         Port 31 ()           CheckAll         Inverse         CheckAll FXO Ports         CheckAll | Port 4(FXS)           Port 8(FXS)           Port 18(FXO)           Port 18(FXO)           Port 18(FXO)           Port 20()           Port 22()           Port 32()           Port 32()           Port 32()           Port 32() |

# $\rightarrow$ Router $\rightarrow$ IP-->Tel $\rightarrow$ Add New

Após clicar em "Add New", tecle em "Save" para criar rota de saída.

|                                 |                                  |                   |             |   | n. III. all        |          |
|---------------------------------|----------------------------------|-------------------|-------------|---|--------------------|----------|
| Fri May 06 2016 16:01:43 Gr     | MT-0300 (Hora oficial do Brasil) |                   |             |   | Current User:admin | Logout 😃 |
| Operation Info 🛛 🗧              | Standard Mode Character Mode     |                   |             |   |                    |          |
| Quick Config 🛛 😆                |                                  |                   |             | _ |                    |          |
| VolP ×                          |                                  | IP->Tel Ro        | outing Rule |   |                    |          |
| <ul><li>⟨ô⟩ Advanced </li></ul> |                                  |                   |             |   |                    |          |
| Port                            |                                  | Index:            | 63 V        |   |                    |          |
| Route 😤                         |                                  | Description:      | default     | ] |                    |          |
| Routing Parameters              |                                  | Source IP:        | *           |   |                    |          |
| Tel>IP                          |                                  | CallerID Prefix:  | •           |   |                    |          |
| 🗐 Num Manipulate 🗧              |                                  | CalleeID Prefix:  | •           |   |                    |          |
| System Tools 🛛 🗧                |                                  | Route by Number   | Enable      | ] |                    |          |
|                                 |                                  | Call Destination: |             | ] |                    |          |
|                                 |                                  | Save              | Close       |   |                    |          |
|                                 |                                  |                   |             |   |                    |          |
|                                 |                                  |                   |             |   |                    |          |
|                                 |                                  |                   |             |   |                    |          |
|                                 |                                  |                   |             |   |                    |          |
|                                 |                                  |                   |             |   |                    |          |

 $\rightarrow$  Router  $\rightarrow$  Tel-->IP  $\rightarrow$  Add New

Destination IP: Coloque o IP do Elastix.

Depois clique em "Save", para criar a rota de entrada.

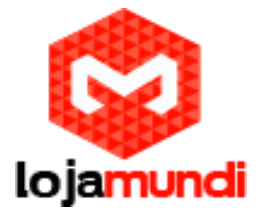

|                            |                                  |                        | line, all the states and all the second | ll.      |
|----------------------------|----------------------------------|------------------------|-----------------------------------------|----------|
| Fri May 06 2016 16:02:17 G | MT-0300 (Hora oficial do Brasil) |                        | Current User.admin                      | Logout 🕑 |
| Operation Info 🗧           | Standard Mode Character Mode     |                        |                                         |          |
| 🛄 Quick Config 🛛 🗧         |                                  |                        | _                                       |          |
| 🚟 VolP 🛛 😣                 |                                  | Tel->IP Routing Rule   |                                         |          |
| {ô} Advanced ≥             |                                  |                        | ile!                                    |          |
| (i) Port ≥                 |                                  | Index: 63 T            |                                         |          |
| 🖸 Route 🗢                  |                                  | Description: default   |                                         |          |
| Routing Parameters         |                                  | Source Port Group:     |                                         |          |
| Tel->IP                    | •                                | CallerID Prefix: *     |                                         |          |
| 🔄 Num Manipulate 🗧         |                                  | CalleelD Prefix: *     |                                         |          |
| System Tools 🗧 🗧           |                                  | Destination IP:        |                                         |          |
|                            |                                  | Destination Port: 5060 |                                         |          |
|                            |                                  | Save Close             |                                         |          |
|                            |                                  |                        | _                                       |          |
|                            |                                  |                        |                                         |          |
|                            |                                  |                        |                                         |          |
|                            |                                  |                        |                                         |          |

Agora iremos configurar o Elastix. Neste exemplo utilizaremos uma conta 1000.

 $\rightarrow$  PBX  $\rightarrow$  Extensions

Clique em Submit para configurar a conta;

| gelastix _                                                                                                    | -                                      |                             |                                   |               | 0          |                 |            |                | 491           |
|----------------------------------------------------------------------------------------------------|----------------------------------------|-----------------------------|-----------------------------------|---------------|------------|-----------------|------------|----------------|---------------|
| PBX Configuration Operator Panel                                                                                                    | Voice                                  | mail                        | Monitoring                        | Endpoint      | Conterence | Batch of Extens | ions Tools | Flash Operator | VoIP Provider |
| PBX Configuration                                                                                                    |                                        |                             |                                   | Constitution. |            |                 |            | A STA          | 2             |
| Participations<br>Peature Codes<br>General Settings<br>Outbound Routes<br>Trunks<br>Inbound Routes<br>Trunks<br>Inbound Routes<br>Zap Channel DIDS<br>Announcements<br>Blacklist<br>CallerID Lookup Sources<br>Day/Night Control<br>Follow Me<br>TVR<br>Queue Priorities<br>Queues<br>Ring Groups<br>Time Conditions<br>Time Groups<br>Inter Conditions<br>Time Groups<br>Inter Conditions<br>Misc Applications<br>Misc Applications<br>Misc Applications<br>Misc Applications<br>Misc Applications<br>Misc Applications<br>Misc Destinations<br>Misc Destinations<br>Misc Destinations<br>Misc Destinations<br>Music on Hold<br>PIN Sets<br>Paging and Intercom<br>Parking Lot<br>System Recordings<br>VolceMail Blasting<br>Parking Lot | Add al<br>Pease se<br>Device<br>Submit | n Extensi<br>lect your Devi | OT<br>te below then cli<br>Device | ck Submit     |            |                 |            |                | Add Extension |

Em User Extension digite 1000;

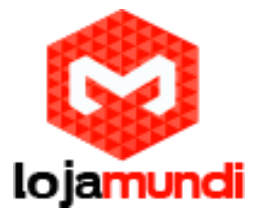

Em **Display Name** preencha com o nome que será atribuído a esta conta, neste exemplo também será 1000;

**Secret**: admin123 -> senha para registrar-se à conta;

| Ø <sup>elastix</sup>                                               | Sistema Agenda                     | Email                  | Tax 🕻    | PEX        | M Report            | в 🗸   | 111                     | 101911        |
|--------------------------------------------------------------------|------------------------------------|------------------------|----------|------------|---------------------|-------|-------------------------|---------------|
| PBX Configuration Operator Pane                                    | Voicemail                          | Monitoring             | Endpoint | Conterence | Batch of Extensions | Toois | Flash Operator<br>Panel | VoIP Provider |
| PBX Configuration                                                  |                                    |                        |          |            |                     |       |                         | ?             |
| Extensions<br>Feature Codes<br>General Settings<br>Outbound Routes | Add SIP Exter                      | •                      |          |            |                     |       |                         | Add Extension |
| Trunks<br>Inbount Cal Caribi<br>Inbound Routes<br>Zap Channel DIDs | User Extension<br>Display Name     | 1000<br>1000           |          |            |                     |       |                         |               |
| Announcements<br>Blacklist<br>CallerID Lookup Sources              | CID Num Alias<br>SIP Alias         |                        |          |            |                     |       |                         |               |
| Follow Me<br>IVR                                                   | Outbound CID                       |                        |          |            |                     |       |                         |               |
| Queue Priorities<br>Queues<br>Ring Groups                          | Ring Time<br>Call Waiting          | Default •<br>Disable • |          |            |                     |       |                         |               |
| Time Conditions<br>Time Groups<br>Internal Options & Configuration | Call Screening<br>Piniess Dialing  | Disable                | •        |            |                     |       |                         |               |
| Conferences<br>Languages<br>Misc Applications                      | Assigned DE/CE                     |                        |          |            |                     |       |                         |               |
| Misc Destinations<br>Music on Hold                                 | DID Description                    |                        |          |            |                     |       |                         |               |
| PIN Sets<br>Paging and Intercom<br>Parking Lot                     | Add Inbound DID<br>Add Inbound CID |                        |          |            |                     |       |                         |               |
| System Recordings<br>VoiceMail Blasting<br>Renols Access           | Device Options                     | er handnav             |          |            |                     |       |                         |               |
| Callback                                                           | (secret)                           | admin123               |          |            |                     |       |                         |               |

Clique em **Submit** e logo em seguida em **Apply Configuration Changes Here**, para que as configurações tenham efeito. Sempre que alterar uma configuração será preciso fazer este processo.

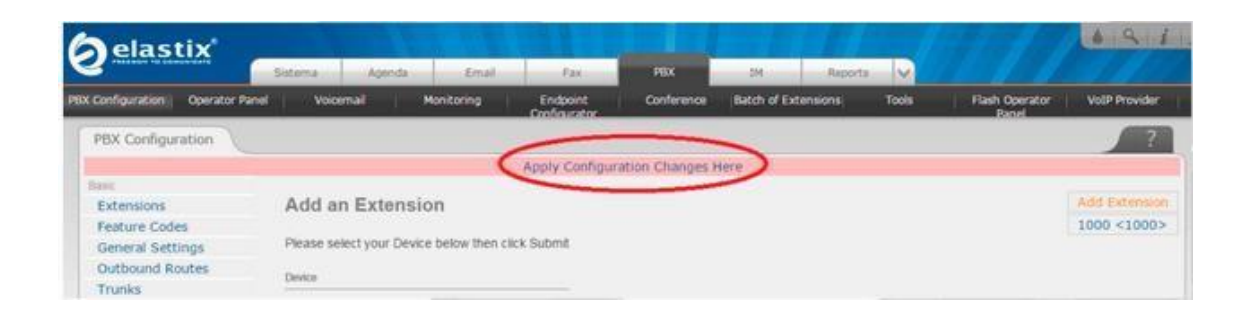

Devemos editar a conta que acabamos de criar e adicionar o contexto **from-trunk**. Clique na conta conforme a imagem abaixo:

# Lojamundi – Tecnologia Sem Limites www.lojamundi.com.br

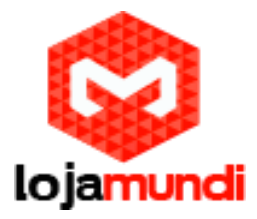

| Oelastix                        | Sistema Arendo Emal Fox PBX 114                      | A R E                                         |
|---------------------------------|------------------------------------------------------|-----------------------------------------------|
| PBX Configuration Operator Pane | Voicemail Monitoring Endpoint Conference Batch of Ex | ctensions: Tools Flash Operator VotP Provider |
| PBX Configuration               |                                                      | 7                                             |
| frame                           |                                                      |                                               |
| Extensions                      | Add an Extension                                     | Add Extension                                 |
| Feature Codes                   |                                                      | (1000 <1000>)                                 |
| General Settings                | Please select your Device below then click Submit    |                                               |
| Outbound Routes                 | Paulos                                               |                                               |
| Trunks                          |                                                      |                                               |
| Indound Call Control            |                                                      |                                               |
| Inbound Routes                  | Device Generic SIP Device *                          |                                               |

Agora vamos em context e substituir o parâmetro from-internal por from-trunk;

| Remote Access      | Device Options                   |                 |  |
|--------------------|----------------------------------|-----------------|--|
| Caliback           |                                  |                 |  |
| DISA               | This device uses sip technology. |                 |  |
| Unembedded fmaDBV  | secret                           | admin123        |  |
| unempedded rreerox | dtmfmode                         | rfc2833         |  |
|                    | canreinvite                      | no              |  |
|                    | context                          | from-trunk      |  |
|                    | host                             | dynamic         |  |
|                    | type                             | friend          |  |
|                    | nat                              | yes             |  |
|                    | port                             | 5060            |  |
|                    | quality                          | yes             |  |
|                    | caligroup                        |                 |  |
|                    | pickupgroup                      |                 |  |
|                    | disallow                         |                 |  |
|                    | allow                            |                 |  |
|                    | dial                             | SIP/1000        |  |
|                    | accountcode                      |                 |  |
|                    | mailbox                          | 1000@device     |  |
|                    | vmexten                          |                 |  |
|                    | deny                             | 0.0.0.0/0.0.0.0 |  |
|                    | permit                           | 0.0.0/0.0.0     |  |

Precisamos configurar um tronco e associá-lo à conta 1000, então acesse:

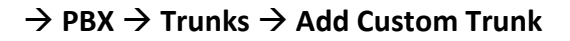

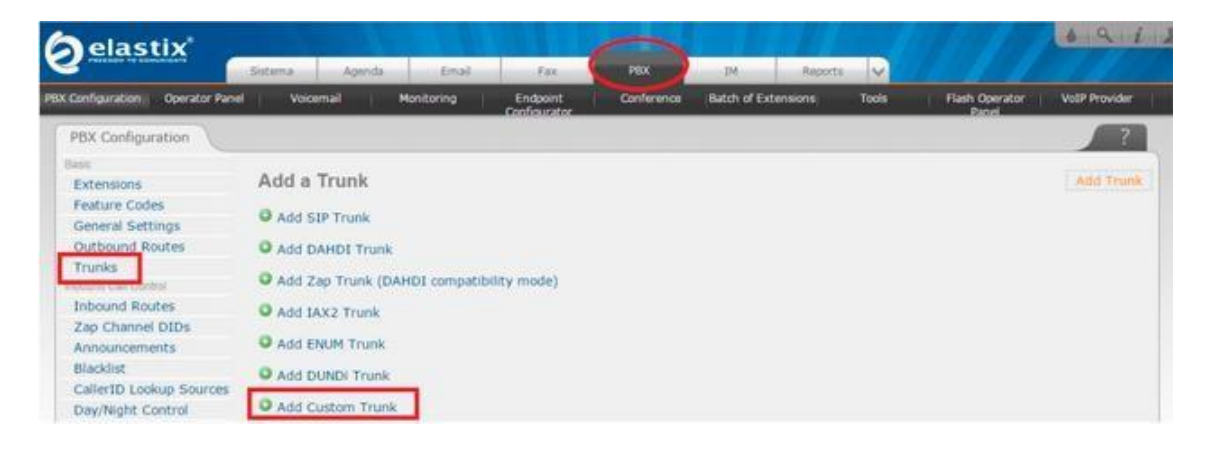

Lojamundi – Tecnologia Sem Limites www.lojamundi.com.br

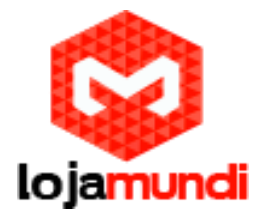

Trunk Name: escolha o nome do tronco. Neste tutorial chamaremos de FXO;

**Custom Dial String:** digite o parâmetro SIP/1000/\$OUTNUM\$ para indicar a conta 1000;

| elastix                             |                                   |                                  | 0          |                     |       |                | 6912          |
|-------------------------------------|-----------------------------------|----------------------------------|------------|---------------------|-------|----------------|---------------|
| PEX Configuration Overato           | Sistema Agenda<br>Panel Voicemail | Email Par<br>Monitoring Endpoint | Conference | Batch of Extensions | Tools | Flash Operator | VolP Provider |
| PBX Configuration                   | (                                 |                                  | ().        |                     |       |                | 2             |
| Extensions<br>Extensions            | Add CUSTOM T                      | runk                             |            |                     |       |                | Add Trunk     |
| General Settings<br>Outbound Routes | General Settings                  |                                  |            |                     |       |                |               |
| Trunks<br>Inform Call Calified      | Trunk Name                        | FXO                              |            |                     |       |                |               |
| Inbound Routes                      | Outbound Caller ID                |                                  |            |                     |       |                |               |
| Zap Channel DIDs                    | CID Ontions                       | Allow Ania CTD                   |            |                     |       |                |               |
| Announcements                       | CTD Options                       | Anow Any Cap                     |            |                     |       |                |               |
| Blacklist                           | Maximum Channels                  |                                  |            |                     |       |                |               |
| CallerID Lookup Sour                | ces Disable Trunk:                | Disable                          |            |                     |       |                |               |
| Day/Night Control                   | Monitor Trunk Failure             | £.                               | 1.1 Enable |                     |       |                |               |
| Follow Me                           |                                   |                                  |            |                     |       |                |               |
| IVR                                 | Dialed Number Mar                 | upulation Rules                  |            |                     |       |                |               |
| Queue Priorities                    |                                   |                                  |            |                     |       |                |               |
| Queues                              | (prepend ) + pre                  | fix   match pattern              | 8          |                     |       |                |               |
| Ring Groups                         | + Add More Dial Pat               | ern Fields Clear all Field       | \$         |                     |       |                |               |
| Time Conditions                     | Dial Rules Wizards                | (nick one)                       |            |                     |       |                |               |
| Time Groups                         | Outbound Dial Drafts              | (Brief Mint)                     |            |                     |       |                |               |
| Internal Options & Certigurat       | on Outbound Dial Prenk            |                                  |            |                     |       |                |               |
| Conferences                         | Outgoing Settings                 |                                  |            |                     |       |                |               |
| Languages                           |                                   |                                  |            |                     |       |                |               |
| Misc Applications                   | Curtom Dial String                | STR/1000/2017NUM2                |            |                     |       |                |               |
| Misc Destinations                   | custom biar string.               | (317) 1000/3001 NONS             |            |                     |       |                |               |
| Plast on Hold                       | Falance Charges                   |                                  |            |                     |       |                |               |
| Pare Dors                           | Submit Changes                    |                                  |            |                     |       |                |               |

Agora vamos criar rota de entrada e saída, acesse:

 $\rightarrow$  PBX- $\rightarrow$  Outbound Routes

Escolha o nome da saída e selecione o tronco;

#### Dial Patterns that will use this Route:

Em **match pattern** digite o parâmetro X. – esta configuração permite a saída de qualquer valor.

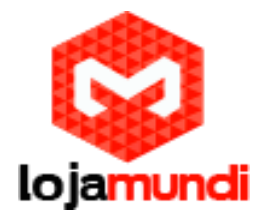

| Øelastix _                          | 1.11                        |                                                 | 0                   | TROPI               |       | 100                     | 691           |
|-------------------------------------|-----------------------------|-------------------------------------------------|---------------------|---------------------|-------|-------------------------|---------------|
| PEX Configuration Operator Panel    | Sistema Apenda<br>Voicomail | Email Fax<br>Monitoring Endpoint<br>Configurate | Conference          | Batch of Extensions | Tools | Flash Operator<br>Paoel | VolP Provider |
| PBX Configuration                   |                             |                                                 |                     |                     |       |                         | 2             |
| Extensions                          | Add Route                   |                                                 |                     |                     |       |                         | Add Route     |
| General Settings<br>Outbound Routes | Route Settings              |                                                 |                     |                     |       |                         |               |
| Trunks                              | Route Name:                 | saida                                           |                     |                     |       |                         |               |
| Indexed Car Corro                   | Route CID:                  |                                                 | Duerride Extension  |                     |       |                         |               |
| Zan Channel DIDs                    | Prode Decemends             |                                                 | - Overnoe Extension |                     |       |                         |               |
| Appouncements                       | Route Password:             |                                                 |                     |                     |       |                         |               |
| Blacklist                           | Route Type:                 | Emergency III Intra-Company                     |                     |                     |       |                         |               |
| CallerID Lookup Sources             | Music On Hold?              | default *                                       |                     |                     |       |                         |               |
| Day/Night Control                   | Time Group:                 | Permanent Route •                               |                     |                     |       |                         |               |
| Follow Me                           | Route Position              | Last after 9_outside •                          |                     |                     |       |                         |               |
| IVR                                 |                             |                                                 |                     |                     |       |                         |               |
| Queue Priorities                    | Additional Settings         |                                                 |                     |                     |       |                         |               |
| Queues                              |                             |                                                 |                     |                     |       |                         |               |
| Ring Groups                         | PIN Set:                    | None •                                          |                     |                     |       |                         |               |
| Time Conditions                     |                             |                                                 |                     |                     |       |                         |               |
| Time Groups                         | Dial Patterns that will     | use this Route                                  |                     |                     |       |                         |               |
| Internal Options & Configuration    |                             | -                                               |                     |                     |       |                         |               |
| Conferences                         | (prepend ) + pre            | fix (IX. )                                      | / Caller1d 18       | 3                   |       |                         |               |
| Languages                           | 4 Add More Dial Ba          | them Fields                                     |                     |                     |       |                         |               |
| Misc Applications                   | Pial patterne witterd       | E (hish and)                                    |                     |                     |       |                         |               |
| Misc Destinations                   | Diai pacterns wizaro        | s. (pice one)                                   |                     |                     |       |                         |               |
| Music on Hold                       | Trunk Sequence for M        | atched Routes                                   |                     |                     |       |                         |               |
| PIN Sets                            | Train Sequence for th       | arcine a montes                                 |                     |                     |       |                         |               |
| Paging and Intercom                 |                             |                                                 |                     |                     |       |                         |               |
| Parking Lot                         | C HAD A                     |                                                 | 2 4- 42             |                     |       |                         |               |
| System Recordings                   | Provide States and States   |                                                 | 2 de 13             |                     |       |                         |               |
| VoiceMail Blasting                  | Submit Changes              |                                                 |                     |                     |       |                         |               |

Para criar a rota de entrada, acesse:

 $\rightarrow$  PBX $\rightarrow$  Inbound Routes

Description: escolha o nome da rota de entrada

Set Destination: selecione o ramal que receberá as ligações

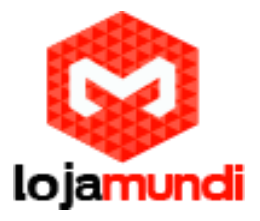

| Trunks                       | Description                         | ntrada                | Unused DIDs   |
|------------------------------|-------------------------------------|-----------------------|---------------|
| Inbound Routes               | DID Number:                         |                       | entrada       |
| Zap Channel DIDs             | Caller ID Number                    |                       | 8001 / any C1 |
| Announcements                | CID Priority Posts                  |                       |               |
| Blacklist                    | CID Plinity Route                   |                       |               |
| CallerID Lookup Sources      | Options                             |                       |               |
| Day/Night Control            |                                     |                       |               |
| Follow Me                    | Alert Info                          |                       |               |
| IVR                          | CID name orativ                     |                       |               |
| Queue Priorities             | Cap name prenk                      |                       |               |
| Queues                       | Music On Hold:                      | Default •             |               |
| Ring Groups                  | Signal RINGING                      | 0                     |               |
| Time Conditions              | Pause Before Answer                 |                       |               |
| Time Groups                  |                                     |                       |               |
| mmal Options & Configuration | Privacy                             |                       |               |
| Conferences                  |                                     |                       |               |
| Languages                    | Privacy Manager:                    | No •                  |               |
| Misc Applications            | 1111111000000000                    |                       |               |
| Misc Destinations            | CID Lookup Source                   |                       |               |
| Music on Hold                |                                     |                       |               |
| PIN Sets                     | Source                              | None •                |               |
| Paging and Intercom          | 2010/0                              |                       |               |
| Parking Lot                  | Fax Denect                          |                       |               |
| System Recordings            |                                     |                       |               |
| VoiceMail Blasting           | Detect Faxes                        | * No <sup>O</sup> Yes |               |
| emole Access                 |                                     |                       |               |
| Callback                     | Language                            |                       |               |
| DISA                         |                                     |                       |               |
| CHON .                       | Language                            |                       |               |
| unempedded freePBX           |                                     |                       |               |
|                              | Set Destination                     |                       |               |
|                              |                                     |                       |               |
|                              | Extensions                          | <400> 400 •           |               |
|                              | All the second second second second |                       |               |
|                              | Submit Clear Des                    | nation & Submit       |               |

Pronto! O Synway está configurado no Elastix.

É possível definir no servidor diversas maneiras de receber as ligações, criar filas e regras de atendimento. Mas isto é assunto para um outro tutorial.

Compre este produto clicando aqui: